## Instrukcja aktualizacji firmware'u sterownika zegara:

- Program BODET Detect, oraz pliki aktualizacji firmware można pobrać pod adresem: <u>www.time-net.com.pl/programy</u> z folderu "BODET\_Detect".
- Po zainstalowaniu i uruchomieniu programu BODET Detect, na liście zegarów wykrytych przez oprogramowanie należy sprawdzić wersje oprogramowania sprzętowego w kolumnie "Version" (ozn. 1 na rysunku poniżej).
- Jeżeli przy którymś z zegarów widoczna jest inna wersja niż V1.1A17 (dla sterowników w wykonaniu sprzętowym V1) lub V2.1C01 (dla sterowników w wykonaniu sprzętowym V2) należy zaktualizować firmware sterownika.
- Zaznaczyć na liście urządzeń pole wyboru (ozn. 2) przy urządzeniach, które mają inną niż podana powyżej wersje firmware.
- Po zaznaczeniu urządzeń kliknąć przycisk "Update" (ozn. 3), i wskazać na dysku lokalizację, w której zapisany jest plik aktualizacji firmware "680022\_V1.1A17\_09\_12\_2020.BOD" lub "680031\_PROFIL\_950\_960\_V2\_V2.1C01.bod".
- Kliknąć w polu wyboru pliku przycisk "Otwórz" i zaczekać na zakończenie procesu aktualizacji. Postęp aktualizacji pokazany jest na przyrastającym pasku postępu operacji.
- Po zakończeniu aktualizacji, kliknąć przycisk "Close Fermer" a następnie przycisk "Odśwież" 🚱 w celu zweryfikowania, czy przy każdym z wykrytych urządzeń w kolumnie "Version" widoczna jest aktualna wersja oprogramowania firmware (V1.1A17, lub V2.1C01).

| 🙆 Bo                                                                                                    | det Detect               |         |          |                   |      |    |        |             |               |     |                                |                          |                    |                 | -                                                    |          | ×     |
|----------------------------------------------------------------------------------------------------|--------------------------|---------|----------|-------------------|------|----|--------|-------------|---------------|-----|--------------------------------|--------------------------|--------------------|-----------------|------------------------------------------------------|----------|-------|
| н                                                                                                    | me MIB files             | Languag | e        | ()<br>Info        | Quit |    |        |             |               |     |                                |                          |                    |                 |                                                      |          |       |
| IP d                                                                                                    | evice                    |         |          |                   |      |    |        |             |               |     |                                |                          | Networ             | k interface     | All network interfac                                 | es       | - 2   |
| + Manual addition Image: Web browser access Image: Save config. Image: Load config. Image: Status   Image: Configuration wifi clock Image: Save configuration Image: Save config. Image: Save config. Image |                          |         |          |                   |      |    |        |             |               |     |                                |                          |                    |                 |                                                      |          |       |
| +                                                                                                    |                          |         |          |                   |      |    |        |             |               |     |                                |                          |                    |                 | 7 devices                                            | E)       | xport |
| Ť                                                                                                    | Devices name             | T . 0   | Local.   | Mode              | l    | T. | DHCP   | IP Address  | T Mask        | · ( | Gateway                        | DNS                      | MAC                |                 | Version                                              | Ala      | arms  |
|                                                                                                    | BODET-000B840553DE-IPI-6 |         | 0        | Profil 760 DF SUP |      |    | Enable | 10.10.10.89 | 255.255.255.0 | 10  | .10.10.1                       | 194.153.107.2            | 00:0B:84:05        | :53:DE          | V1.1A17 09/12/20                                     |          |       |
|                                                                                                    | BODET-000B840553D8-IPI-6 |         | <u>S</u> | Profil 760 DF SUP |      |    | Enable | 10.10.10.91 | 255.255.255.0 | 10  | .10.10.1                       | 194.153.107.2            | 00:0B:84:05        | :53:D8          | V1.1A17 09/12/20                                     | '1       |       |
|                                                                                                    | BODET-00088405530F-IPI-6 |         | 0        | Profil 760 DF SUP |      |    | Enable | 10.10.10.92 | 255.255.255.0 | 10  | 10.10.1                        | 194.153.107.2            | 00:08:84:05        | :53:DF          | V1.1A1/ 09/12/20                                     |          |       |
|                                                                                                    | BODET-000B840553D2-IP1-6 |         | ŏ        | Profil 760 DF SUP |      |    | Enable | 10.10.10.97 | 255.255.255.0 | 10  | .10.10                         | -                        | /54.853            |                 | 9/12/20                                              |          |       |
|                                                                                                    | BODET-000B840C3626-IPI-6 |         | ŏ        | Profil 760 DF SUP |      |    | Enable | 10.10.10.98 | 255.255.255.0 | 10  | .10.10                         |                          | e                  | rsion           | 9/12/20                                              |          |       |
|                                                                                                    | BODET-000884055145-IPI-6 |         | õ        | Profil 760 DF SUP |      |    | Enable | 10.10.10.99 | 255.255.255.0 | 10  | . <sup>10.10</sup> ::68<br>C6: | :52                      | V2.1C01<br>V2.1C01 | 19/12           | 9/12/20                                              |          |       |
|                                                                                                    |                          |         |          |                   |      |    |        |             |               |     | Wer<br>(V                      | sja sprzętu<br>1 lub V2) | 2.1001             | W<br>1A1<br>1C0 | ersja firmware<br>7 dla sprzętu \<br>1 dla sprzętu \ | /1<br>/2 |       |

UWAGA: podczas procesu aktualizacji nie należy odłączać zasilania urządzenia. Nie należy instalować oprogramowania firmware przeznaczonego do sterowników w wykonaniu sprzętowym V1, do sterowników w wykonaniu V2 i odwrotnie. Taka operacja może prowadzić do uszkodzenia sprzętu.

W przypadku jakichkolwiek problemów lub pytań zapraszamy do kontaktu: +48 42 689 02 41, firma@time-net.com.pl .